# Installiamo la etichettatrice **Zebra TLP2844z**.

Una volta scaricati i driver dal sito del produttore (*https://www.zebra.com/us/en/supportdownloads/printers/desktop/tlp-2844-z.html*), doppio click sul file scaricato per avviare l'installazione.

Selezionare Next.

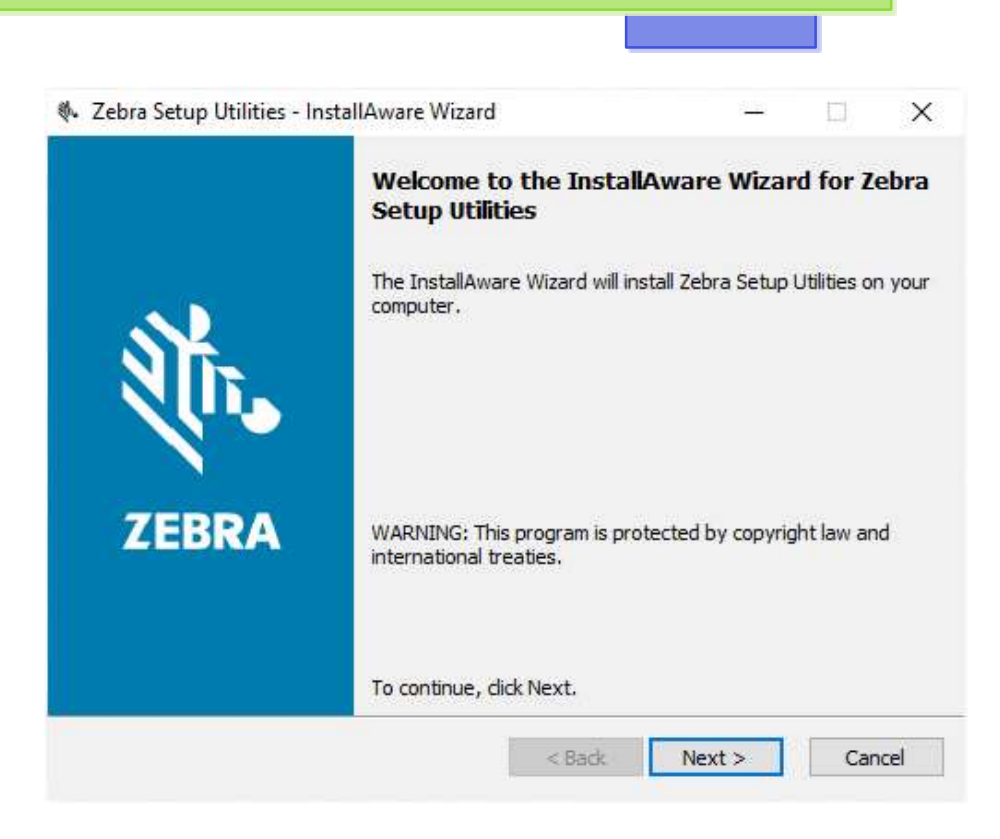

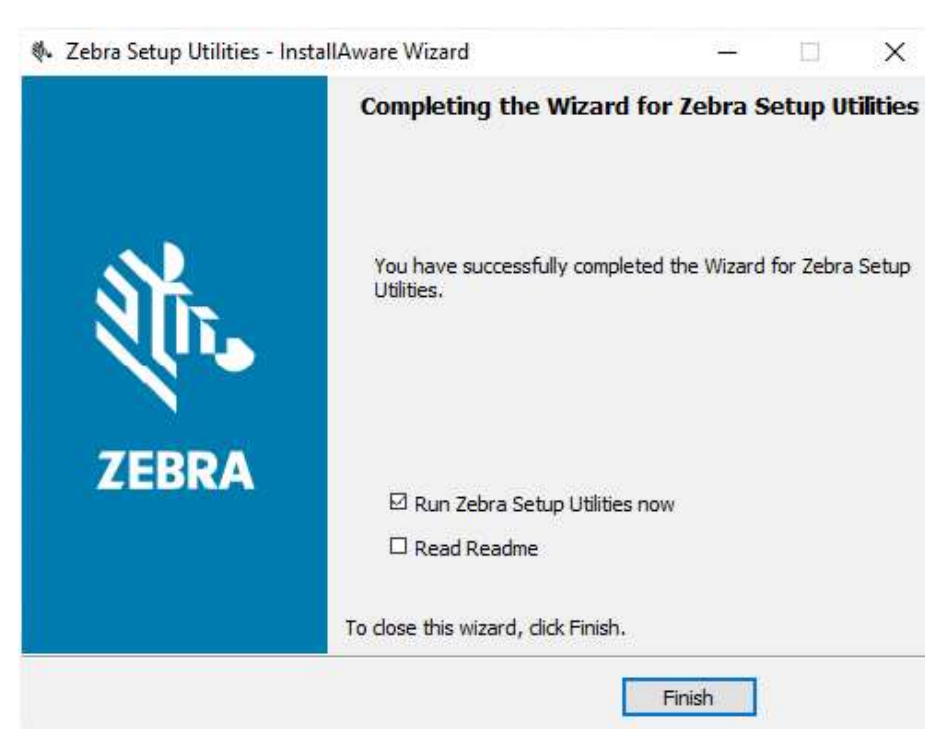

Finish

Proseguiamo con l'installazione, X selezioniamo la casella relativa a termini e condizioni, e andiamo avanti.

> Per completare l'installazione selezioniamo Run Zebra Setup Utilities now, poi click su Finish.

In questa fase partirà il caricamento automatico dei drivers.

Selezioniamo il tipo di porta che la stampante utilizzerà (in questo caso *USB*) e andiamo avanti.

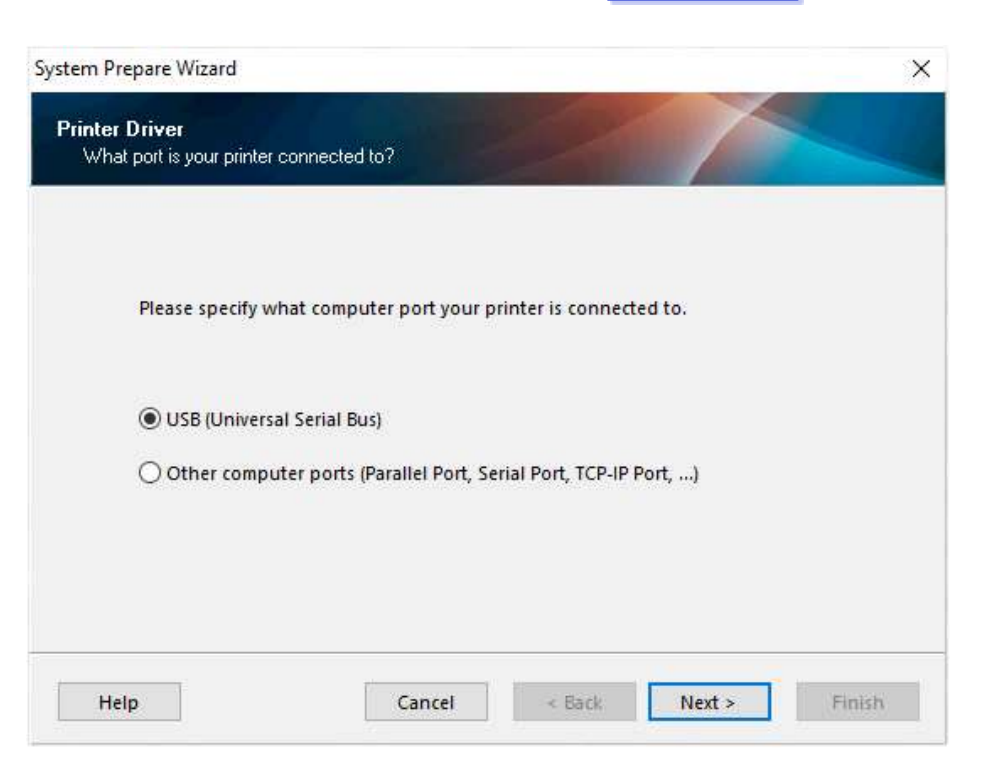

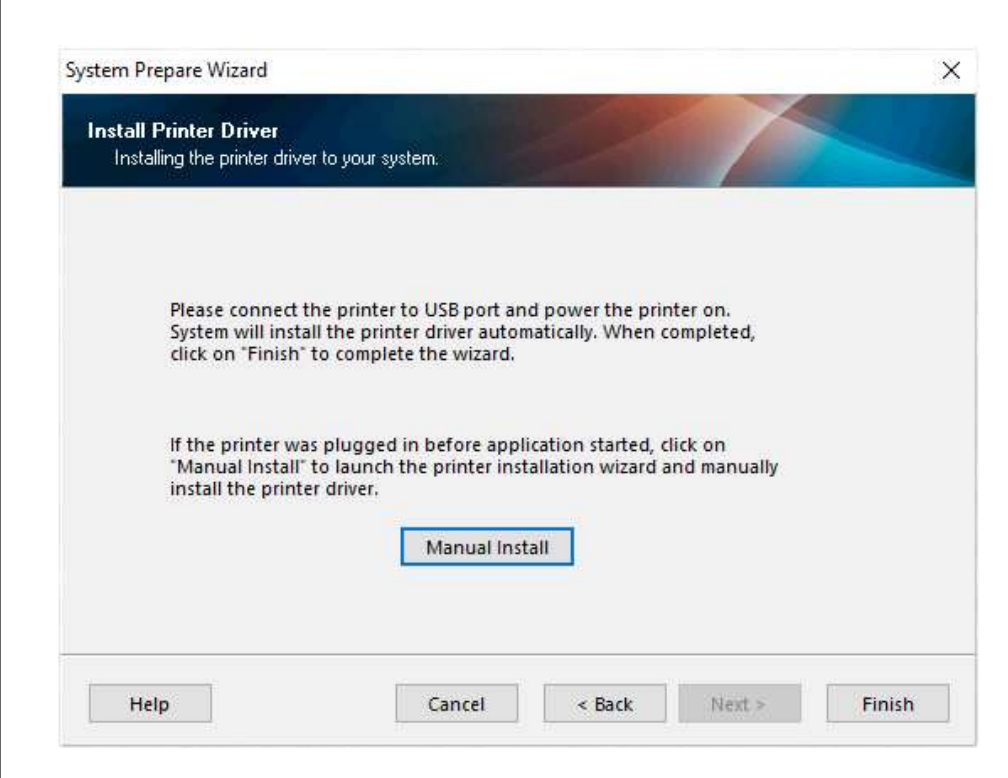

A questo punto sceglieremo di proseguire con l'installazione manuale: clicchiamo su *Manual Install* per visualizzare la lista dei driver contenuti nel pacchetto.

Dalla lista che comparirà a video, andremo a selezionare il driver con la sigla corrispondente al dispositivo che vogliamo installare (nel nostro esempio *TLP2844z*).

Click su Avanti.

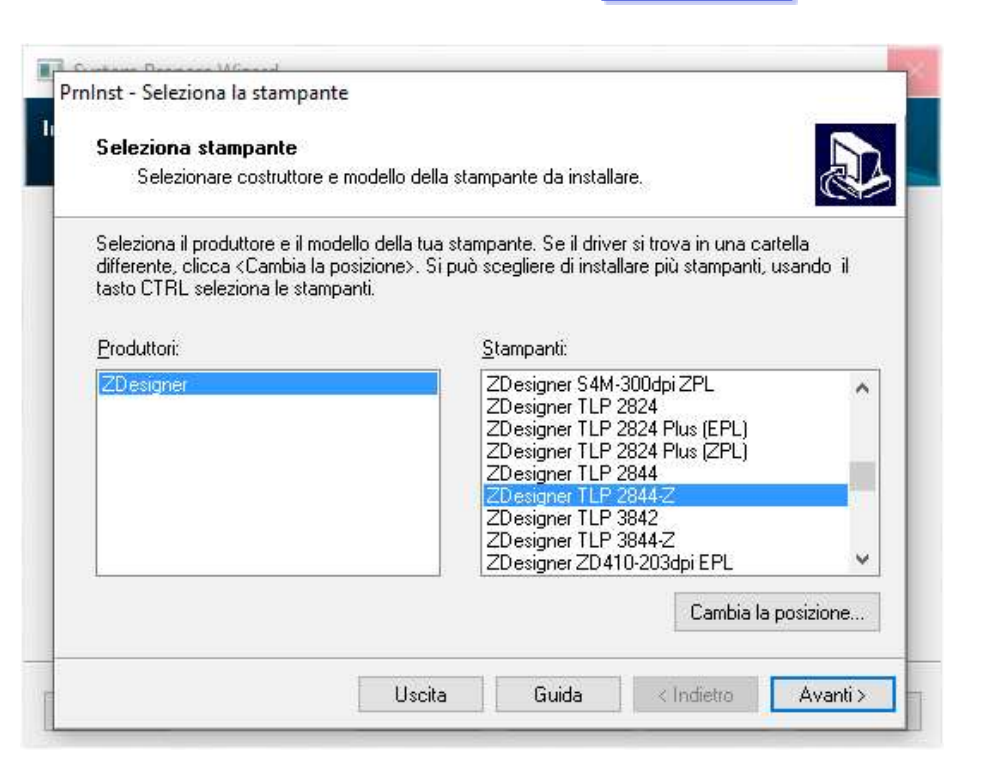

| )pzioni Stampante             |                                                                                    |                         |
|-------------------------------|------------------------------------------------------------------------------------|-------------------------|
| Selezionare porta, nom        | e della stampante e lingua.                                                        | Ó                       |
| nserisci il nome della stamp  | ante e seleziona la porta dove la stamp<br>llare la stampante od aggiungere l'icon | ante è connessa. Poi    |
| tampanti.                     | ilare la stamparite eu aggiungere ricori                                           | a ricila caltella uelle |
| Versione del driver:          | 5.1.16.6854                                                                        |                         |
| Nome della <u>s</u> tampante: | ZDesigner TLP 2844-Z                                                               |                         |
| Porte <u>d</u> isponibili:    | 1                                                                                  |                         |
| COM1:                         | <b>^</b>                                                                           | Aggiungi porta          |
| COM2:                         |                                                                                    | 32, 31                  |
| COM3:<br>COM4:                |                                                                                    | Elimina porta           |
| FILE:                         |                                                                                    | 3. <del>4</del>         |
| LPT1:                         |                                                                                    |                         |
|                               | •                                                                                  |                         |
| Voglio usare questa           | i stampante come stampante predefinit                                              | a di Windows.           |
| Selezionare la lingua:        | Italiano                                                                           | ~                       |
|                               | Landoneen.                                                                         |                         |

Assegniamo al nostro dispositivo la porta *COM1*.

Attenzione: questo è un passaggio fondamentale perché il dispositivo funzioni correttamente in ambiente Paleo.

Click su Avanti.

Assegnata la porta al dispositivo, verremo ricondotti alla finestra precedente.

Possiamo scegliere *Finish* per concludere l'installazione e accedere automaticamente al pannello della stampante.

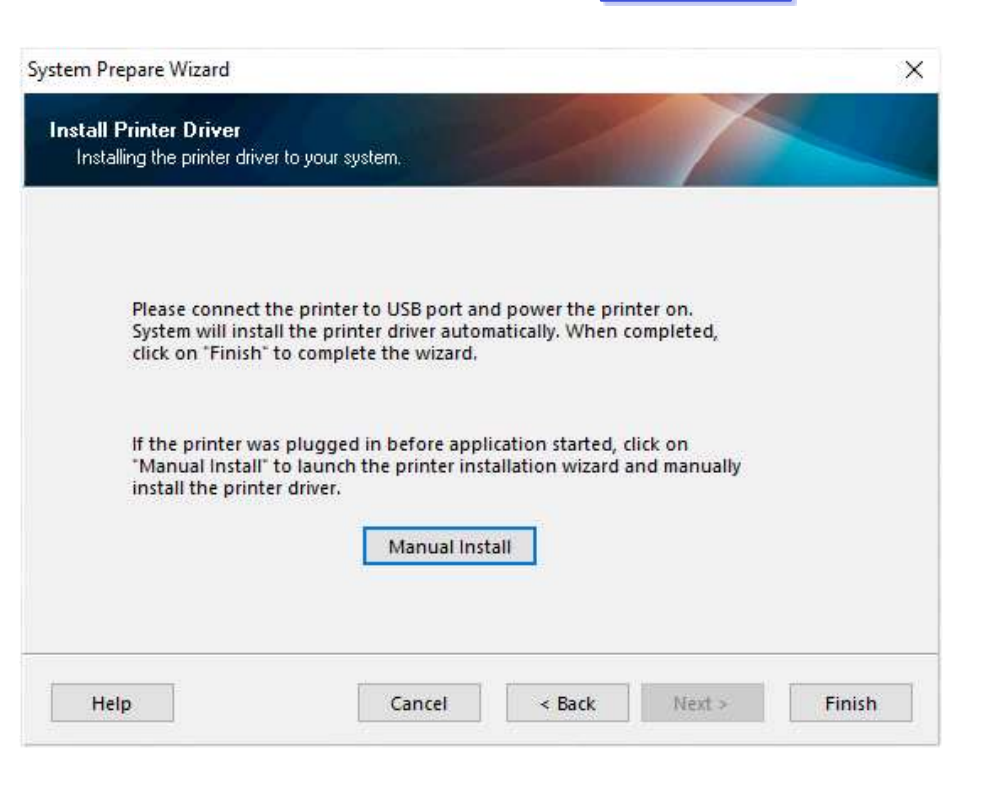

|                                                                                                    | 🐻 install New                | Printer   |
|----------------------------------------------------------------------------------------------------|------------------------------|-----------|
| Contraction of the                                                                                                    | 🗮 Uninstall P                | Printer   |
|                                                                                                    | 🚨 Refresh Pon                | nter List |
|                                                                                                    |                              |           |
| Ter Configuration<br>Configure the selected printer<br>Configure Printer Settings                                                                  | Townload Fonts and Graphics  | 1         |
| ter Configuration<br>Configure the selected printer<br>Configure Printer Settings                                                                  | Download Fonts and Graphics  | 1         |
| Iter Configuration<br>Configure the selected printer<br>Configure Printer Settings<br>Configure Printer Settings<br>Configure Printer Connectivity | Download Forits and Graphics |           |

Dal pannello dedicato vediamo che l'etichettatrice è installata, e correttamente configurata sulla COM1.

Da questa utility è possibile aggiungere e rimuovere altre etichettatrici Zebra, impostare delle preferenze e modificare i parametri di stampa.